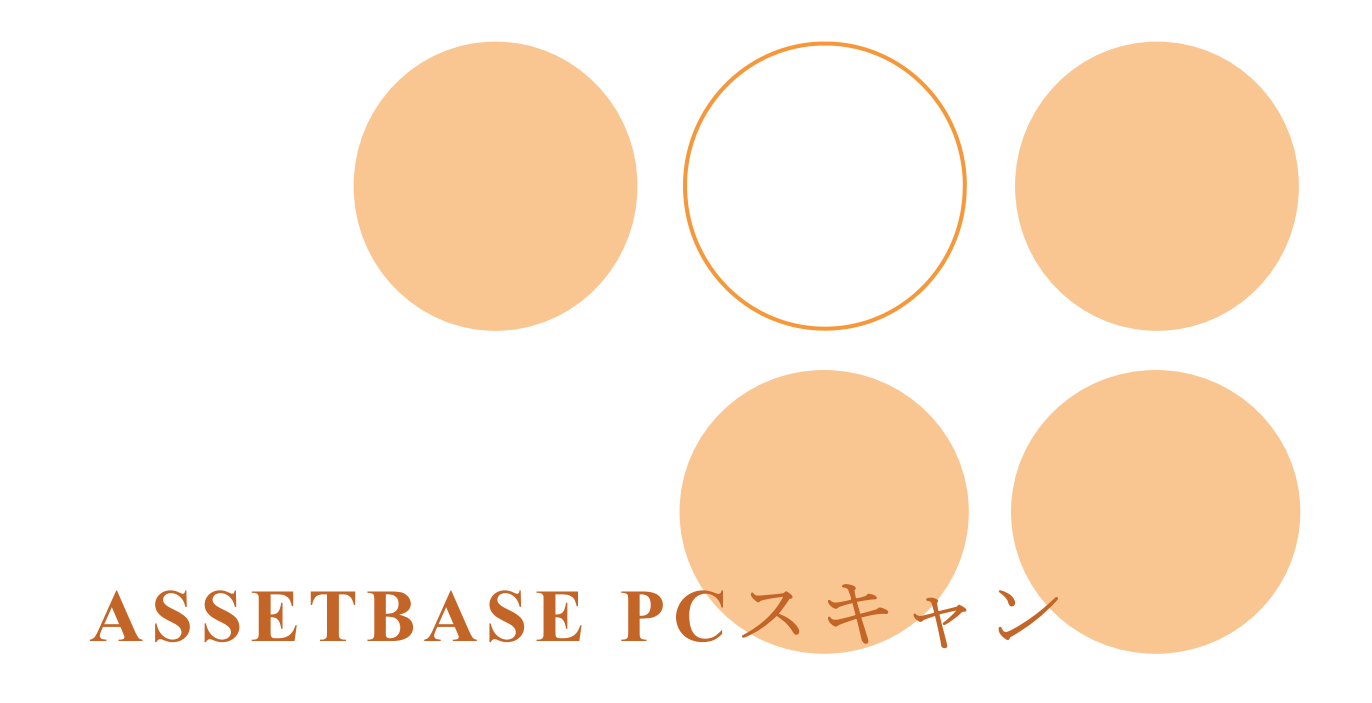

オンラインPC Scan 実施マニュアル (Windows XP版)

-2012年度版-

京都大学 東南アジア研究所 情報処理室 作成

- 1. PC Scan 実施時の注意事項
- 2. PC Scan について
  - 2-1 Web サイトのアドレス
  - 2-2 PC Scan の実施内容
  - 2-3 管理単位とスキャン用ログイン ID・パスワード
- 3. PC Scan の実施方法(Windows XP)
  - 3-1 IE8
  - 3-2 Firefox
  - 3-3 Google Chrome
- 4. FAQ
- 5. 問い合わせについて

### 1. PC Scan 実施時の注意事項

(1) PC Scan は下記の PC 及びブラウザが使用できます。

| OS   | Windows XP                      |
|------|---------------------------------|
|      | Windows Vista                   |
|      | Windows 7                       |
| ブラウザ | Internet Explorer 6 / 7 / 8 / 9 |
|      | Firefox                         |
|      | Google Chrome                   |

- (2) 通常、PC Scanを行う時は、京都大学内のネットワークに接続している状態で行ってください。 学外で使用されているPCでPC Scanを行うときは、PPTP接続\*1 を利用してオンラインPC Scan を行うか、オフラインPC Scanを行ってください。オフラインPC Scanを行われる時は、別途マニ ュアルがあります。そのマニュアルを参考にPC Scanを行ってください。
- (3) PC Scan を行う時は、使用している全てのソフトを終了してください。
- (4) PC Scan にかかる時間は約5分程度です。ただし、PC の性能やインストールされているソフトウェアの数などに寄っては、10分~20分程度かかることがあります。PC Scan が終了するまで、PC の利用は控えてください。
- (5) PC Scan を行っている時は席を離れないでください。PC Scan 終了後に、PC の設置場所や使用 者などを登録して頂く必要があります。この登録作業は PC Scan 終了後、一定時間内に行わなけ れば、タイムアウトとなってしまい登録出来なくなります。登録作業が行えなかった時は、再度 PC Scan を行って頂く必要があります。
- (6) PC Scan を行う際は、管理者権限を持つユーザで行ってください。 管理者権限を持たないユーザ で PC Scan を行おうとすると、警告メッセージが表示されて、作業が行えません。

<sup>\*1</sup> 情報環境機構が行っている KUINS PPTP 接続サービスは、自宅などの大学外ネットワークから学内ネ ットワークへアクセスする場合等に VPN 技術を利用して安全な接続を行うためのサービスです。

# 2. PC Scan について

2-1 Web サイト

PC Scan は ASSETBASE 京都大学ポータルサイトにアクセスして行います。 下記のアドレスにアクセスして PC Scan を実施してください。

ASSETBASE 京都大学ポータルサイト:<u>http://www.cseas.kyoto-u.ac.jp/pcscan/</u>

2-2 PC Scan の実施内容

PC Scan の実施内容の詳細については、情報処理室 HP に掲載しています。 確認をしたうえで、PC Scan を行ってください。

情報処理室 HP: PC Scan について

http://www.cseas.kyoto-u.ac.jp/info/services-ja/pc-scan-ja

2-3 管理単位とスキャン用ログイン ID・パスワード

PC Scan は、管理単位でスキャン用ログイン ID とパスワードの発行及びデータ管理を行います。

管理単位は所属する部署や研究室になり、所員は必ずどこかに所属することになります。

情報処理室のローカルページに所属する管理単位とスキャン用ログイン ID・パスワード の一覧表を掲載しています。このページは京都大学内のネットワークを利用している時に 見ることができます。また、ユーザによるアクセス制限を行っています。情報処理室が発 行しているユーザとパスワードを使用してアクセスしてください。

情報処理室ローカルページ: PC Scan 用 ID・パスワード https://www.cseas.kyoto-u.ac.jp/info/localpage/info-office-ja/scanid-ja/

# 3. PC Scan の実施方法 (WindowsXP)

#### 3-1 IE8

ブラウザ(IE)からASSETBASE京
 都大学ポータルサイトにアクセスし、専用のスキャン用 ID とパスワードを入力して、ログインします。

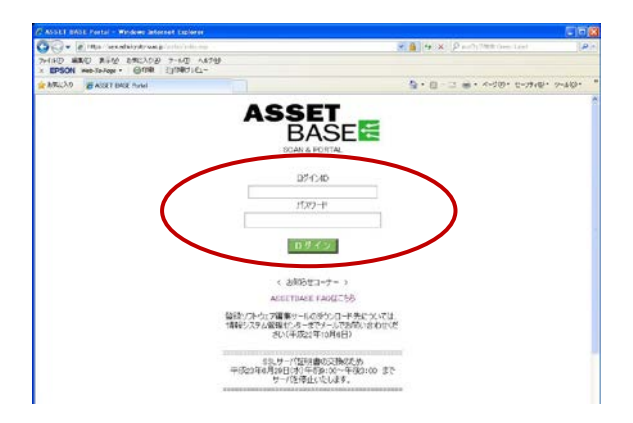

(2) Windows 用の[ダウンロード] ボタン が表示されます。使用している Windows の[ダウンロード] ボタンをクリックして ください。

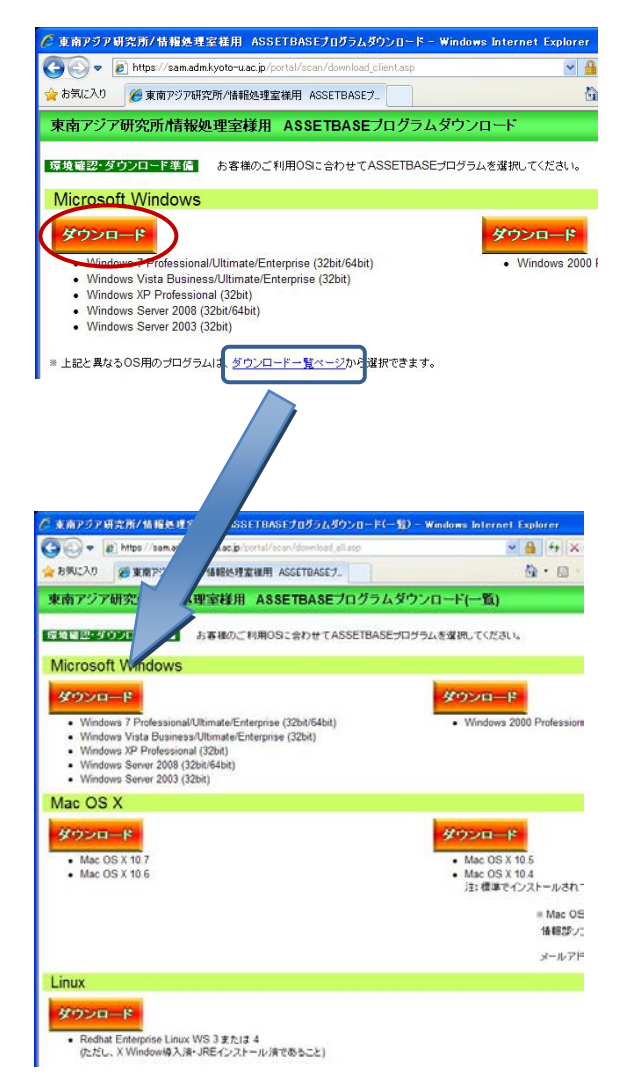

OS が正しく表示されなかった場合は [ダ ウンロード一覧ページ] をクリックし、開 いた画面から Windows 欄の [ダウンロー ド] ボタンをクリックしてください。 (3) ファイルのダウンロード画面が表示 されたら、[実行] をクリックしてくださ い。

| ファイルのダウンロード              | - セキュリティの警告                                                                                              | × |
|--------------------------|----------------------------------------------------------------------------------------------------|---|
| このファイルを実行ま               | たは保存しますか?                                                                                                |   |
| 2<br>種<br>発信:            | 前: ab55_oneshotexe<br>類: アプリケーション, 25.1 MB<br>元: sam.adm.kyoto-u.ac.jp<br>実行(別) 保存(S) キャンセル              |   |
| インターネ:<br>題を起こす<br>実行したり | ットのファイルは役に立ちますが、このファイルの種業員はコンピューターに問<br>可能性があります。発信元が言頼できない場合は、このソフトウェアを<br>保存したりしないでください。 <u>危険性の説明</u> |   |

右の画面が表示されるので、終了するまで 待ちます。

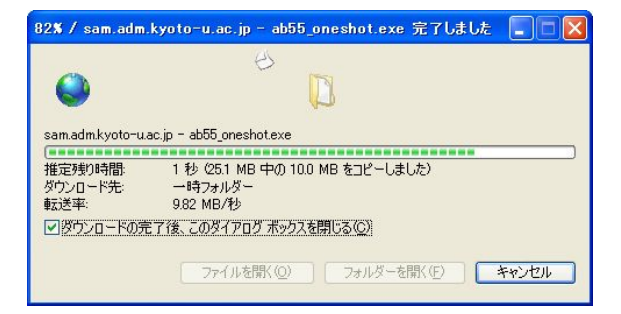

(4) [セキュリティの警告]のメッセージが 表示されます。

[実行する] をクリックしてください。

プログラムの解凍画面が表示されます。

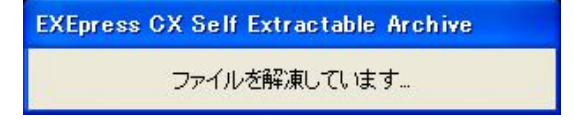

(5) PC スキャンの画面が表示されます。

[次へ] をクリックしてください。

| ASSETBASE         ※準備       これから、ASSETBASEワンショットPCスキャンを実行します         PCスキャン       [次へ]ボタンを押すと、処理を開始します         終了処理       カスタムフォーム         入力       人力         0%       0% | ASSETBASE ワン                                                                                | ショットPCスキャン                             |                          |
|----------------------------------------------------------------------------------------------------|---------------------------------------------------------------------------------------------|----------------------------------------|--------------------------|
| <ul> <li>▽ 準備 これから、ASSETBASEワンショットPCスキャンを実行します</li> <li>PCスキャン [)太へ]ボタンを押すと、処理を開始します</li> <li>終了処理</li> <li>カスタムフォーム<br/>入力</li> <li>0%</li> </ul>                         |                                                                                             |                                        | ASSETBASE                |
|                                                                                                    | <ul> <li>学 準備</li> <li>PC2キャン</li> <li>終了処理</li> <li>カ2タムフォーム<br/>入力</li> <li>0%</li> </ul> | これから、ASSETBASEワンシ:<br>[)次へ]ボタンを押すと、処理を | aットPCスキャンを実行します<br>開始します |
|                                                                                                    |                                                                                             |                                        |                          |

自動的に PC スキャンが始まります。この 間の操作はありません。

準備→PC スキャンと自動的に進みます

途中、黒い画面がちらつく場合があります が、問題はありません。

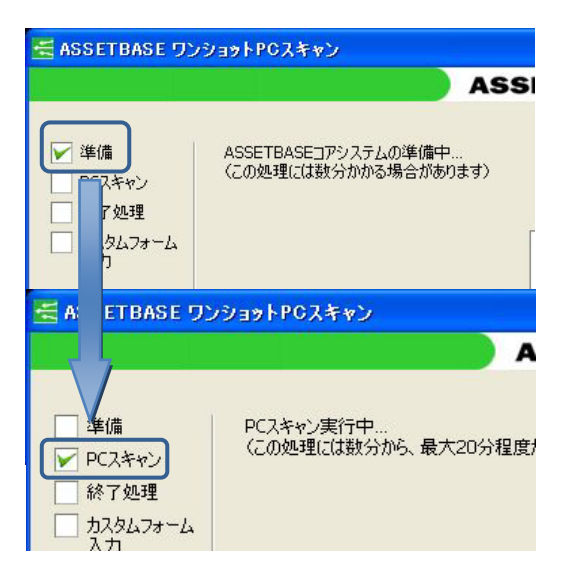

(6) [終了処理] が選ばれたら、[次へ] をク リックしてください。自動的にブラウザ画 面が表示されます。

| 🛃 ASSETBASE 🤈                                                                                                | ショットPCスキャン                                                                                                    |        |
|----------------------------------------------------------------------------------------------------|----------------------------------------------------------------------------------------------------|--------|
|                                                                                                    | ASS                                                                                                    | ETBASE |
| <ul> <li>準備</li> <li>PC3をおう、</li> <li>PC3をおう、</li> <li>アム型</li> <li>カスタムフォーム<br/>入力</li> <li>100%</li> </ul> | PCスキャンが終了しました<br>[次へ]ボタンを押すとブラウザが起動します<br>カスタムフォームに必要事項を入力してください<br>※PCスキャンの結果も、ブラウザから<br>確認することができます          | J1     |
| (                                                                                                    |                                                                                                    | キャンセル  |
| □ 達備<br>PC7をい、<br>PC7をい、<br>PC7をい、<br>PC7をい、<br>A750073-04<br>入力<br>100%                                     | PCスキャンの% 了しました<br>[次へ]ボタンを押すとプラウザが起動します<br>カスタムフォームに必要事項を入力してください<br>※PCスキャンの結果も、プラウザから<br>確認することができます<br>(次へ) |        |

(7) [次へ] をクリックしてください。

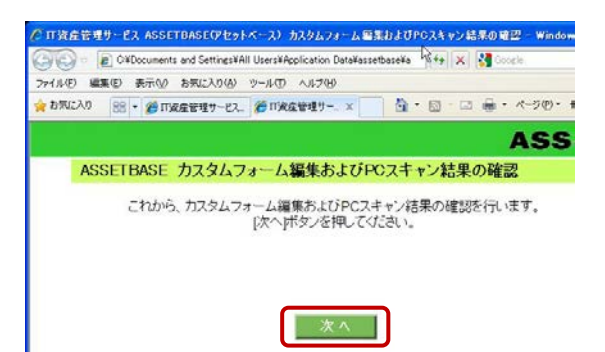

(8) 各項目を以下の指示に従い、入力して ください。入力後、[登録確認] をクリッ クしてください。

| 0,23,4,24 - 4,4,70 - 70 | גת | タムフォーム編集 | 2 ~ <del>7.</del> 1 |
|-------------------------|----|----------|---------------------|
| 198 (B)                 | 1  | 設置場所(必須) | E208                |
|                         | 2  | 使用者(必須)  | 情報処理室(貸出PC)         |
| PCスキャン                  | 3  | 備考1      |                     |
| 終了処理                    | 4  | 備考2      |                     |
| ¥カスタムフォーム               | 5  | 備考3      |                     |
| 入力                      |    |          |                     |
|                         |    |          | \$24KWE88           |

カスタムフォーム編集

| 1 | 設置場所(必須) | E208        |
|---|----------|-------------|
| 2 | 使用者(必須)  | 情報処理室(貸出PC) |
| 3 | 備考1      | 東南太郎・私物     |
| 4 | 備考2      |             |
| 5 | 備考3      |             |

登録確認

設置場所:部屋番号を記載してください(必須) 使用者:PCを利用する全員の名前を記載してください(必須) 備考1:次に該当する方はこの欄に記載してください 科研研究員-「科研代表者名」を記載してください 私物 PC-「私物」と記載してください

(9) カスタムフォーム入力内容の確認画 面です。確認後、[登録] ボタンをクリッ クしてください。訂正する場合は、[戻る] リンクをクリックしてください。

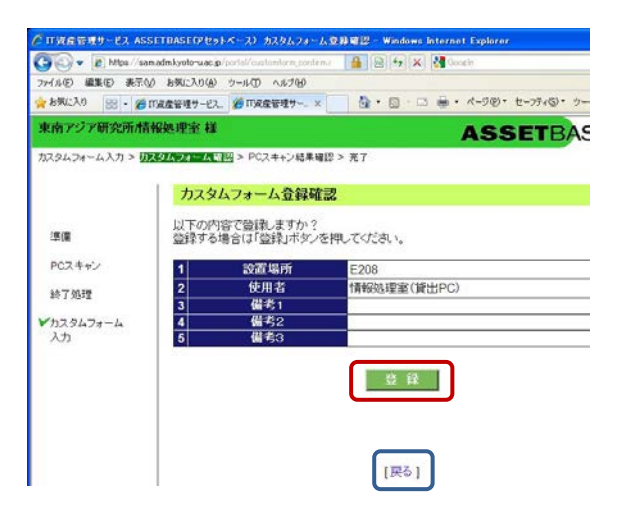

(10) PC スキャンの結果の確認画面です。サーバーに登録される内容です。必要であれば、 印刷をするか、Webページを保存してください。

以下の項目が表示されます。

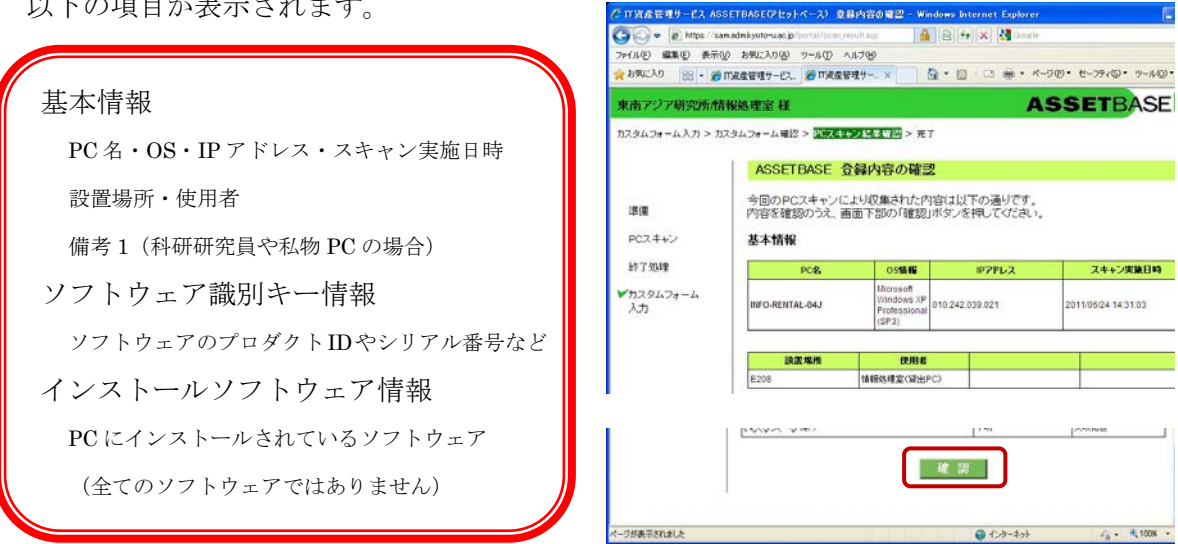

内容を確認後、[確認] ボタンをクリックしてください。

(11) 最後に、[このウインドウを閉じる] をクリックして、ブラウザを閉じます。

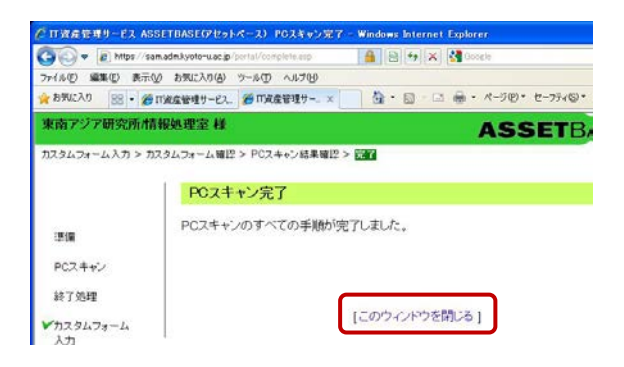

確認のメッセージが表示されます。 [はい]をクリックしてください。

PC スキャンは以上で終了です。

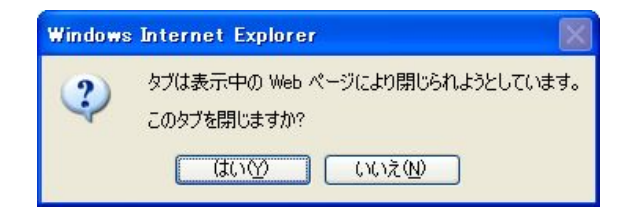

### 3-2 Firefox

(1) ブラウザ (Firefox) から ASSETBASE 京都大学ポータルサイトにアクセスし、専 用のスキャン用 ID とパスワードを入力し て、ログインします。

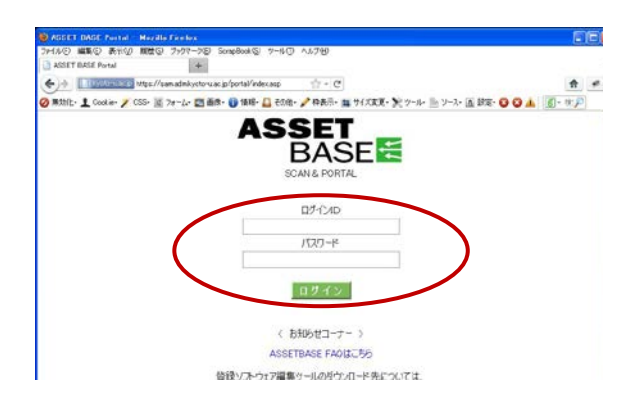

(2) Windows 用の[ダウンロード] ボタン が表示されます。使用している Windows の[ダウンロード] ボタンをクリックして ください。

OS が正しく表示されなかった場合は [ダ ウンロード一覧ページ] をクリックし、開 いた画面から Windows 欄の [ダウンロー ド] ボタンをクリックしてください。

(3) ダウンロードのためのページに移動 します。

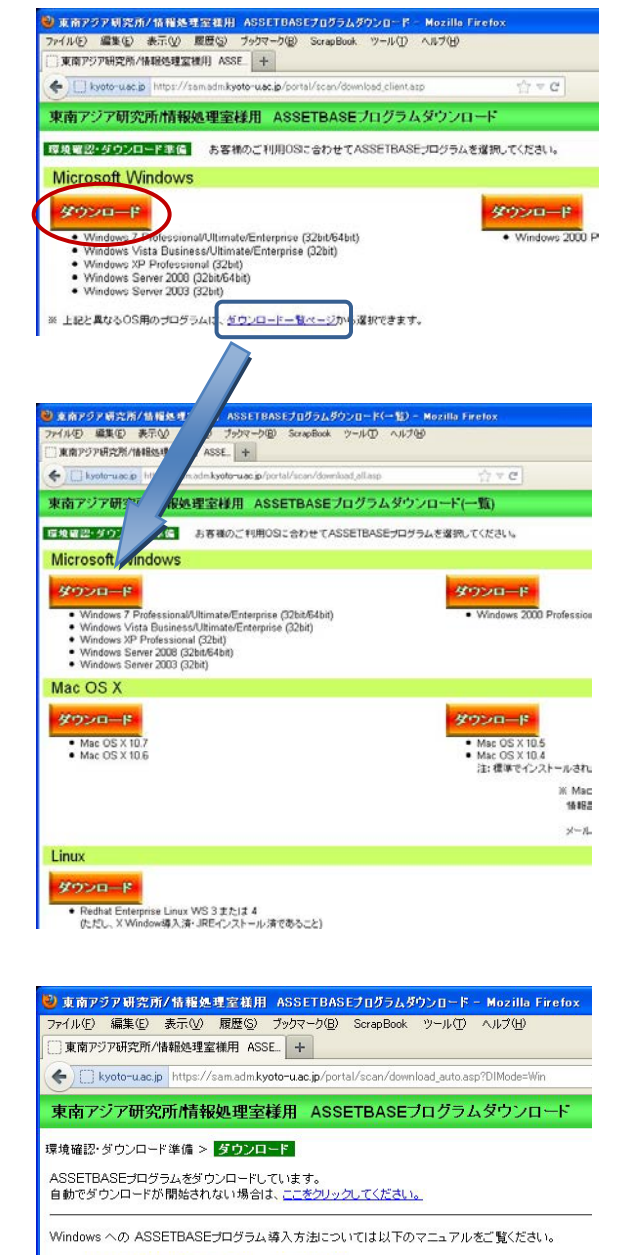

• ASSETBASE 操作マニュアル ~Windows 編~

同時に、ファイルの保存をたずねるダイア ログが表示されます。

[ファイルを保存] をクリックしてくださ い。

ファイルを自動保存にしている場合は、指 定されたフォルダに自動的に保存されま す。

ファイルの保存を[ファイルごとに保存先 を指定する]にしている場合は、保存先を たずねてきます。

保存先を指定し、[保存]をクリックしてく ださい。

| ab55_oneshot.exe を聞く 🛛 🔀                                                                                         |
|----------------------------------------------------------------------------------------------------|
| 次のファイルを開こうとしています:                                                                                                |
| ■ ab55_oneshot.exe<br>ファイルの種類: Binary File (25.2 MB)<br>ファイルの場所: https://sam.admkyoto-u.ac.jp<br>このつーイルち保存しますか。2 |
| このファイルを保存] キャンセル                                                                                                 |

| 保存ファイル名を入        | 力してください     |                  |            |         | ? 🛛   |
|------------------|-------------|------------------|------------|---------|-------|
| (保存する場所の)        | 🚞 Downloads |                  | <b>~</b> ( | ) 🗊 🖻 🛄 |       |
| した。<br>最近使ったファイル |             |                  |            |         |       |
| ごう<br>デスクトップ     |             |                  |            |         |       |
| ک<br>۲۲ ۴キュメント   |             |                  |            |         |       |
| ₹1<br>71         |             |                  |            |         |       |
| <b>S</b>         |             |                  |            |         |       |
| マイ ネットワーク        | ファイル:名(N):  | ab40_oneshot.exe |            | ~       | 保存⑤   |
|                  | ファイルの種類(①)  | Binary File      |            | ~       | キャンセル |

(4) 保存したファイルを開き、PC Scan を行います。

a. ダウンロードマネージャーが表示されている場合

ダウンロードマネージャーのリスト にある **ab55\_oneshot.exe** というファ イルをダブルクリックしてください。

| <u> 80 500 Frad - 5 1</u>                 |       |
|-------------------------------------------|-------|
| ab55_oneshot.exe<br>252 MB - kyoto-uac.jp | 17:52 |
|                                           |       |
| ダブルクリックする                                 |       |
| 履歴の消去(2) 検索。                              | P     |

b. ダウンロードマネージャが表示されていない場合

([すべてのダウンロードが完了したら閉じる]を選んでいる場合)

ダウンロードマネージャーを表示さ せます。 [ツール] --[ダウンロード]を選んでく ださい。

| ツール(エ) ヘルプ(14)  |              |
|-----------------|--------------|
| ダウンロード(D)       | Ctrl+J       |
| アドオン(A)         | Ctrl+Shift+A |
| Sync をセットアップ(Y) |              |

メニュー項目が [Firefox]というボタ ンにまとめられていることがありま す。 その場合は、[Firefox]ボタン—[ダウン

ロード]を選んでください。

表示されたダウンロードマネージャ ーのリストにある **ab55\_oneshot.exe** というファイルをダブルクリックし てください。

| Firefox 🔻                                         |   |                  |
|---------------------------------------------------|---|------------------|
| 新しいタブ<br>1000-10-10-10-10-10-10-10-10-10-10-10-10 | • | ☆ ブックマーク →<br>履歴 |
| <i>編集 🎾</i> 🔓 💼                                   | ٠ | ダウンロード           |

| ab55_oneshot.exe<br>252 MB - kyoto-uac.jp | 17:52 |
|-------------------------------------------|-------|
|                                           |       |
| ダブルクリック                                   | する    |
| 履歴の消去心                                    | 検索 🔎  |

ファイルを開く前に警告のメッセージが表示されます。 [OK] をクリックしてください。

| 実行可能なファイルを開きますか? |                                                                                                    |  |  |
|------------------|----------------------------------------------------------------------------------------------------|--|--|
| 0                | "ab55_oneshot.exe" は実行可能なファイルです。実行可能なファイルにはあなたのコンピュータを破壊するウイル<br>ス、その他の悪意あるコードが含まれていることがあります。この形式のファイルを開く場合には注意してくださ<br>い。"ab55_oneshot.exe" を実行してもよろしいですか? |  |  |
|                  | □ 今後も同様に処理する                                                                                                    |  |  |
|                  | OK キャンセル                                                                                                    |  |  |

ファイルを開いた後、ダウンロードマネージャは閉じておいてください。

(5) PC スキャンの画面が表示されます。

[次へ] をクリックしてください。

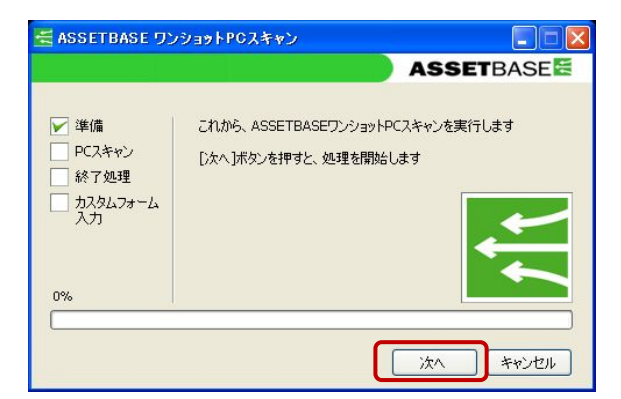

自動的に PC スキャンが始まります。この 間の操作はありません。

準備→PC スキャンと自動的に進みます

途中、黒い画面がちらつく場合があります が、問題はありません。

(6) [終了処理] が選ばれたら、[次へ] をク リックしてください。自動的にブラウザ画 面が表示されます。

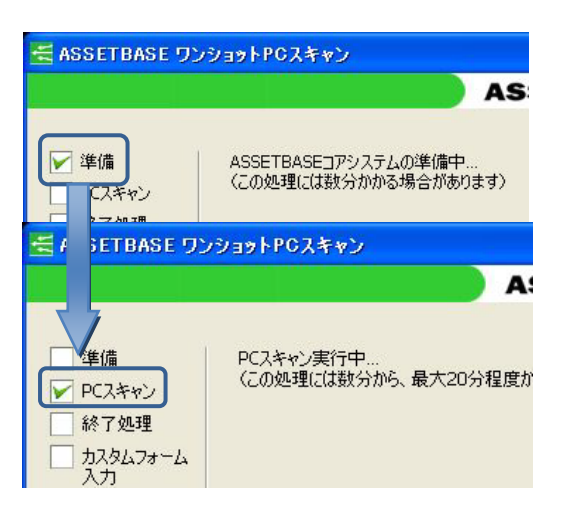

| 🚝 ASSETBASE ワン                                                                                                    | ショットPCスキャン                                                                                            |            |
|----------------------------------------------------------------------------------------------------|----------------------------------------------------------------------------------------------------|------------|
|                                                                                                    | A                                                                                                    | SSETBASE 🔚 |
| <ul> <li>準備</li> <li>PC2をかり</li> <li>PC2をかり</li> <li>アスタムワオーム</li> <li>入力</li> <li>カスタムフォーム</li> <li>入力</li> </ul> | PCスキャンが除了しました<br>[)なへ〕ボタンを押すとプラウザが起動します<br>カスタムフォームに必要事項を入力してくださ<br>※PCスキャンの結果も、ブラウザから<br>確認することができます |            |
|                                                                                                    |                                                                                                    | × ++>セル    |

(7) [次へ] をクリックしてください。

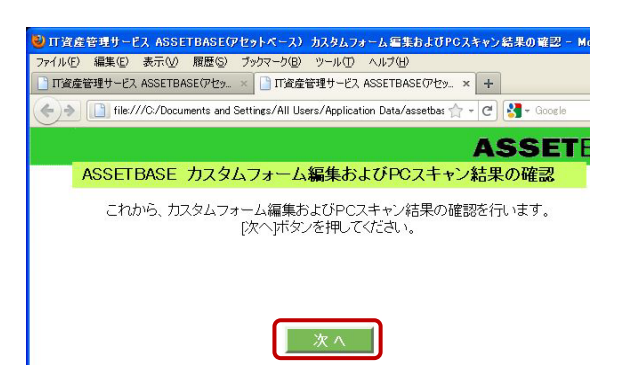

(8) 各項目を以下の指示に従い、入力して ください。入力後、[登録確認] をクリッ クしてください。

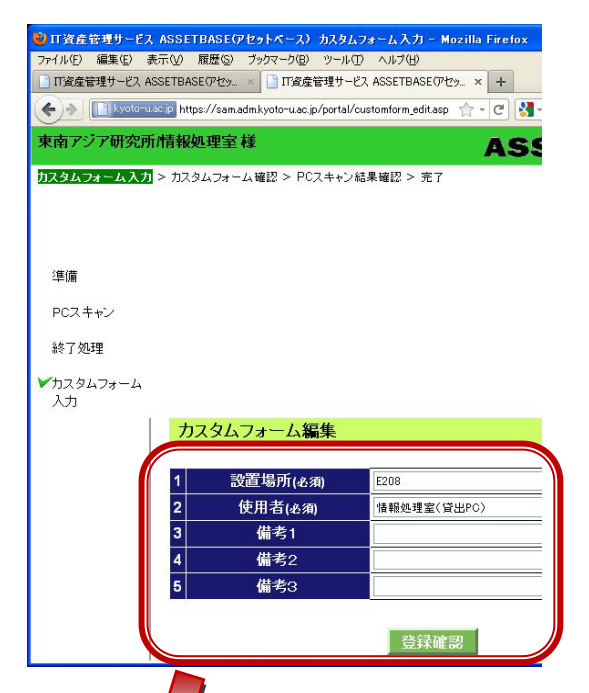

カスタムフォーム編集

| 1 | 設置場所(必須) | E208        |
|---|----------|-------------|
| 2 | 使用者(必須)  | 情報処理室(貸出PC) |
| 3 | 備考1      | 東南太郎・私物     |
| 4 | 備考2      |             |
| 5 | 備考3      |             |

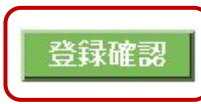

設置場所:部屋番号を記載してください(必須) 使用者:PCを利用する全員の名前を記載してください(必須) 備考1:次に該当する方はこの欄に記載してください

科研研究員-「科研代表者名」を記載してください

私物 PC-「私物」と記載してください

(9) カスタムフォーム入力内容の確認画 面です。確認後、[登録] ボタンをクリッ クしてください。訂正する場合は、[戻る] リンクをクリックしてください。

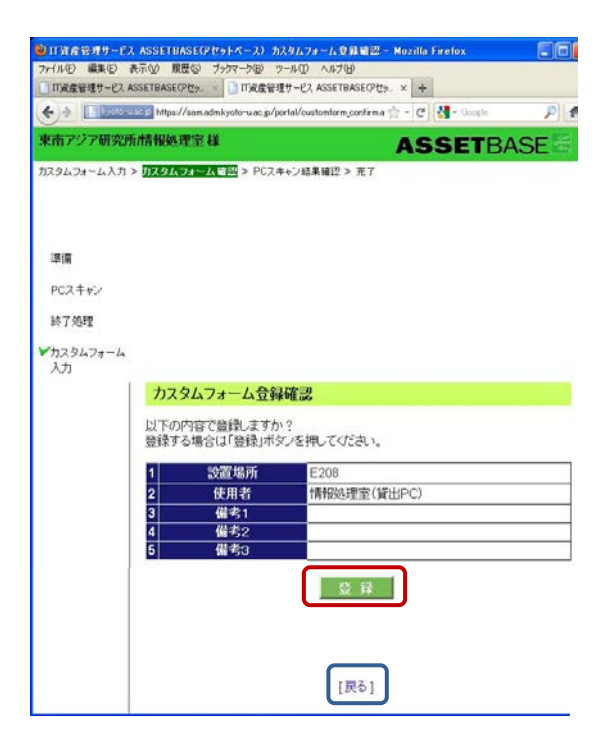

🕲 IT資産管理サービス ASSETBASE(アセットベース) 登録内容の確認 - Mozilla Firefox

(10) PC スキャンの結果の確認画面です。サーバーに登録される内容です。必要であれば、 印刷をするか、Webページを保存してください。

以下の項目が表示されます。

| · · · · · · · · · · · · · · · · | ファイル(E) 編集(E)     | 表示(V) 履歴(S) ブックマー             | -ク(国) ツール(田) ヘルプ(田)             |                 |         |
|---------------------------------|-------------------|-------------------------------|---------------------------------|-----------------|---------|
|                                 | □ Ⅲ資産管理サービス       | ASSETBASE(アセッ × 🎦 I           | IT資産管理サービス ASSETBASI            | でセッ × +         |         |
| 甘卡库却                            | (+)-> [] Iyoto-   | u.ac.jp https://sam.adm.kyoto | -u.ac.jp/portal/scan_result.asp | ☆ - C 🚼 -       | Google  |
| 本平旧牧                            | 東南アジア研究が          | 所情報処理室 様                      |                                 | ASSI            | ETB     |
| PC名・OS・IP アドレス・スキャン実施日時         | カスタムフォーム入力        | > カスタムフォーム確認 >                | PCスキャン結果確認 > 売                  | 7               |         |
| 設置場所・使用者                        |                   |                               |                                 |                 |         |
| 備考1(科研研究員や私物 PC の場合)            | 準備                |                               |                                 |                 |         |
| ソフトウェア識別キー情報                    | PCスキャン            |                               |                                 |                 |         |
| ソフトウェアのプロダクト ID やシリアル番号など       | 終了処理<br>▶ フタルフォーム |                               |                                 |                 |         |
| インストールソフトウェア情報                  | 入力                |                               |                                 |                 |         |
| PCにインストールされていろソフトウェア            |                   | ASSETBASE                     | 登録内容の確認                         |                 |         |
|                                 |                   | 今回のPCスキャン                     | により収集された内容は                     | 以下の通りです。        |         |
| (全てのソフトウェアではありません)              |                   |                               |                                 | 2140 CNLCV'     |         |
|                                 |                   | <b>奉</b> 平1月牧                 |                                 |                 |         |
|                                 |                   | PC名                           | OS情報<br>Microsoft Windows XP    | ルフドレス           | スキ      |
|                                 |                   | INFO-RENTAL-04J               | Professional(SP3)               | 010.242.039.021 | 2011)   |
|                                 |                   |                               |                                 |                 |         |
|                                 |                   | 設置場所                          | 使用者                             |                 |         |
|                                 |                   | L                             |                                 |                 | <u></u> |
|                                 |                   |                               | he z                            | 2               |         |
|                                 | 3                 |                               |                                 |                 |         |

内容を確認後、[確認] ボタンをクリックしてください。

(11) 最後に、[このウインドウを閉じる]をクリックして、ブラウザを閉じます。

| 🥹 IT資産管理サービス ASSETBASE(アセットベース) PCスキャン完了 - Mozilla Firefox                            |
|---------------------------------------------------------------------------------------|
| ファイル(E) 編集(E) 表示(V) 履歴(S) ブックマーク(B) ツール(T) ヘルプ(H)                                     |
| □ IT資産管理サービス ASSETBASE(アセッ× □ IT資産管理サービス ASSETBASE(アセッ× +                             |
| 🗲 🔶 📑 kyoto-u.ac.jp https://sam.admkyoto-u.ac.jp/portal/complete.asp 👘 - C 🚼 - Google |
| 東南アジア研究所情報処理室様 ASSET                                                                  |
| カスタムフォーム入力 > カスタムフォーム確認 > PCスキャン結果確認 > 完了                                             |
|                                                                                       |
|                                                                                       |
|                                                                                       |
| 準備                                                                                    |
| PCスキャン                                                                                |
| 終了処理                                                                                  |
| ✓カスタムフォーム                                                                             |
| λ <del>1</del>                                                                        |
| PCスキャン完了                                                                              |
| PCスキャンのすべての手順が完了しました。                                                                 |
| (c) Good Security Databa in the first heavy states integrational states.              |
|                                                                                       |
|                                                                                       |
| [このウィンドウを閉じる]                                                                         |
|                                                                                       |

ブラウザにメッセージが表示されます。 ブラウザを閉じてください。 ブラウザの×ボタンを押して、ブラウザを閉じてください。

PC スキャンは以上で終了です。

# 3-3 Google Chrome

 ブラウザ(Google Chrome)から ASSETBASE 京都大学ポータルサイトに アクセスし、専用のスキャン用 ID とパス ワードを入力して、ログインします。

(2) Windows 用の[ダウンロード] ボタン が表示されます。使用している Windows の[ダウンロード] ボタンをクリックして ください。

OS が正しく表示されなかった場合は [ダ ウンロード一覧ページ] をクリックし、開 いた画面から Windows 欄の [ダウンロー ド] ボタンをクリックしてください。

(3) ダウンロードのためのページに移動 します。

ファイルの保存を自動にしている場合は、 ページ左下に、警告のメッセージが表示さ れます。 [保存]をクリックしてください。

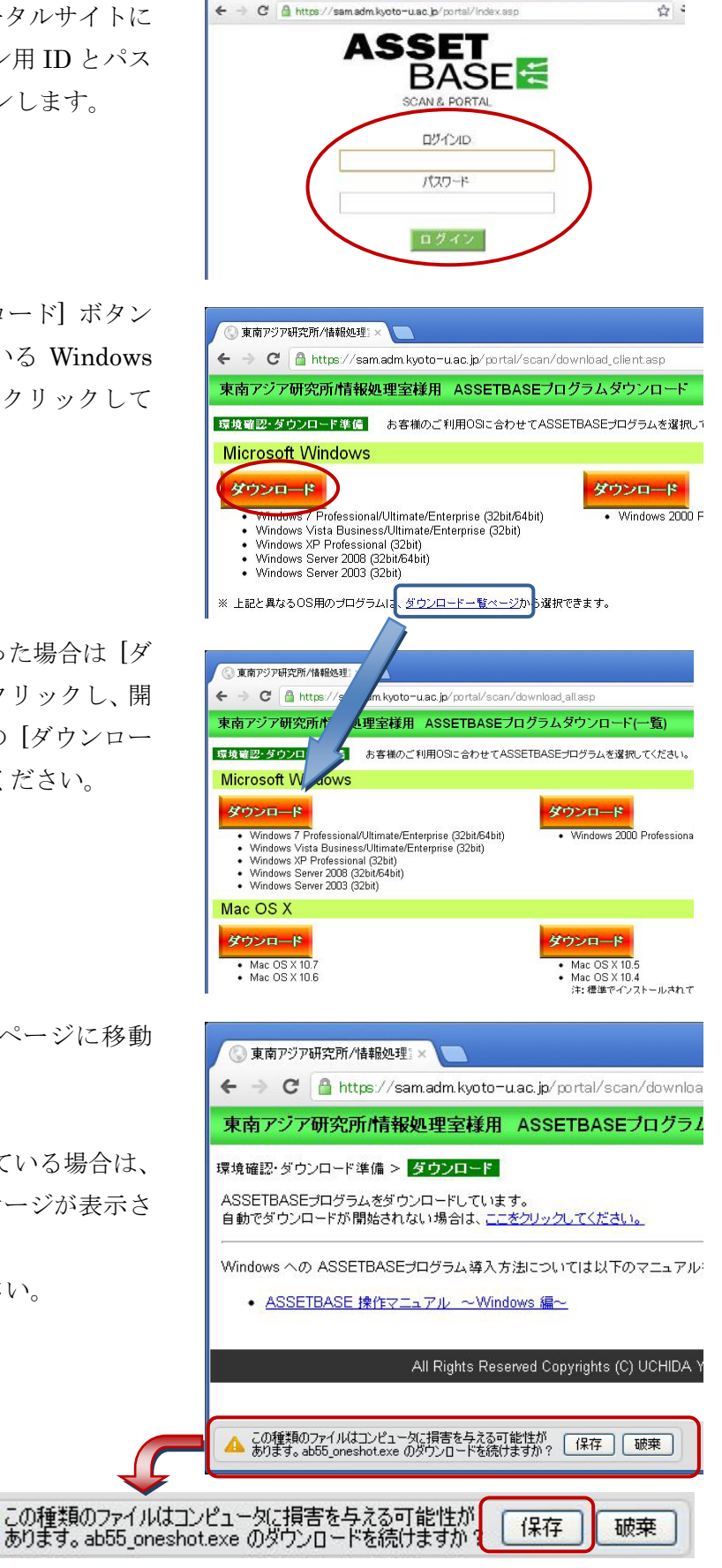

ASSET BASE Port

ファイルの保存を[ファイルごとに保存す る場所を確認する]にしている場合は、保 存先をたずねてきます。

保存先を指定し、[保存]をクリックしてく ださい。

ファイルのダウンロードが始まると、ペー ジ左下に、ダウンロードしたファイルが表 示されます。

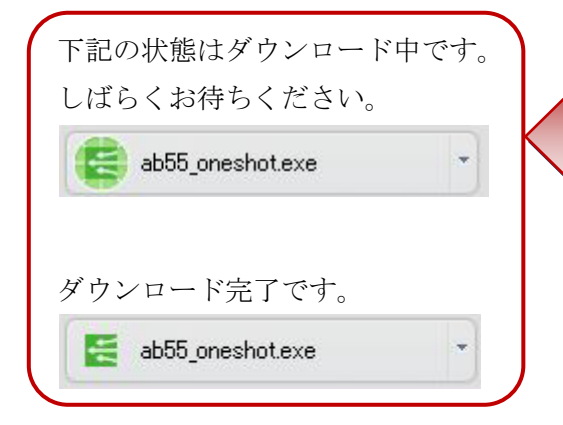

(4) ダウンロードが完了したら、ページ左 下に表示されている **ab55\_oneshot.exe** と いうファイル名をクリックしてください。

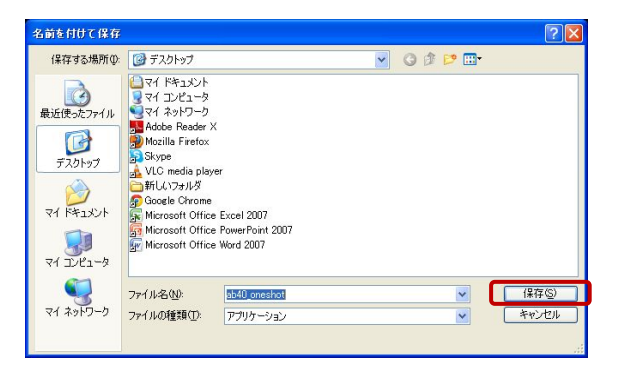

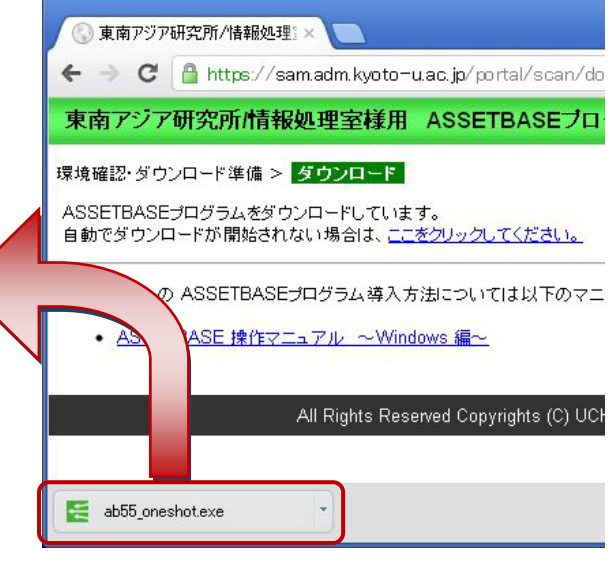

| ③ 東南アジア研究所/情報処理: ×                                                      |
|-------------------------------------------------------------------------|
| ← → C 🔒 https://sam.adm.kyoto-u.ac.jp/portal/                           |
| 東南アジア研究所/情報処理室様用 ASSETBA                                                |
| 環境確認・ダウンロード準備 > ダウンロード                                                  |
| ASSETBASEプログラムをダウンロードしています。<br>自動でダウンロードが開始されない場合は、 <u>ここをクリックしてく</u> 1 |
|                                                                         |
| · ASSETBASE 操作マニュアル ~Windows 編~<br>クリックする                               |
| All Rights Reserved Copyright                                           |
| ab55_oneshot.exe                                                        |

セキュリティの警告画面が表示されたら、 [実行] をクリックしてください。

| 罰いているファイル - セキュリティの警告                                                                                                    |  |  |  |  |
|----------------------------------------------------------------------------------------------------|--|--|--|--|
| このファイルを実行しますか?                                                                                                    |  |  |  |  |
| 名前: <u>ab55 oneshotexe</u><br>発行元: <u>UCHIDA YOKO CO, LTD</u><br>種類: アブリケーション<br>発信元: C*Documents and Settings¥kumi¥My Documents*DownL<br>実行® 年ャンセル |  |  |  |  |
| ✓この種類のファイルであれば常に警告する(₩)                                                                                                    |  |  |  |  |
| インターネットのファイルは役に立ちますが、このファイルの種類はコンピュータに問題<br>を起こす可能性があります。信頼する発行元のソフトウェアのみ、実行してください<br>。 <u>危険性の説明</u>                                               |  |  |  |  |

プログラムの解凍画面が表示されます。

(5) PC スキャンの画面が表示されます。

[次へ] をクリックしてください。

自動的に PC スキャンが始まります。この 間の操作はありません。

準備→PC スキャンと自動的に進みます

途中、黒い画面がちらつく場合があります が、問題はありません。

(6) [終了処理] が選ばれたら、[次へ] をク リックしてください。自動的にブラウザ画 面が表示されます。

# EXEpress CX Self Extractable Archive ファイルを解凍しています…

| ASSETBASE ワン                                                                              | Ͽ϶ <b>ϧ</b> ͰΡϹスキャン                                      |
|-------------------------------------------------------------------------------------------|----------------------------------------------------------|
|                                                                                           | ASSETBASE                                                |
| <ul> <li>挙備</li> <li>PC2キャン</li> <li>終了処理</li> <li>カスタムフォーム<br/>入力</li> <li>0%</li> </ul> | これから、ASSETBASEワンショットPCスキャンを実行します<br>[次へ]ボタンを押すと、処理を開始します |
|                                                                                           |                                                          |
|                                                                                           | 次へ キャンセル                                                 |

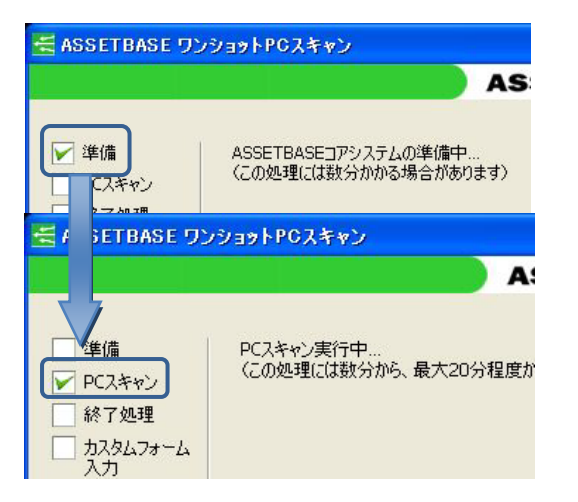

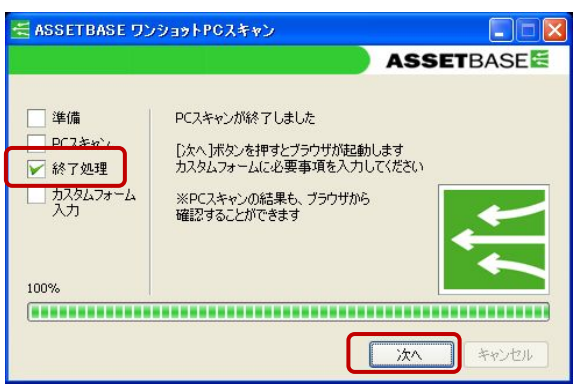

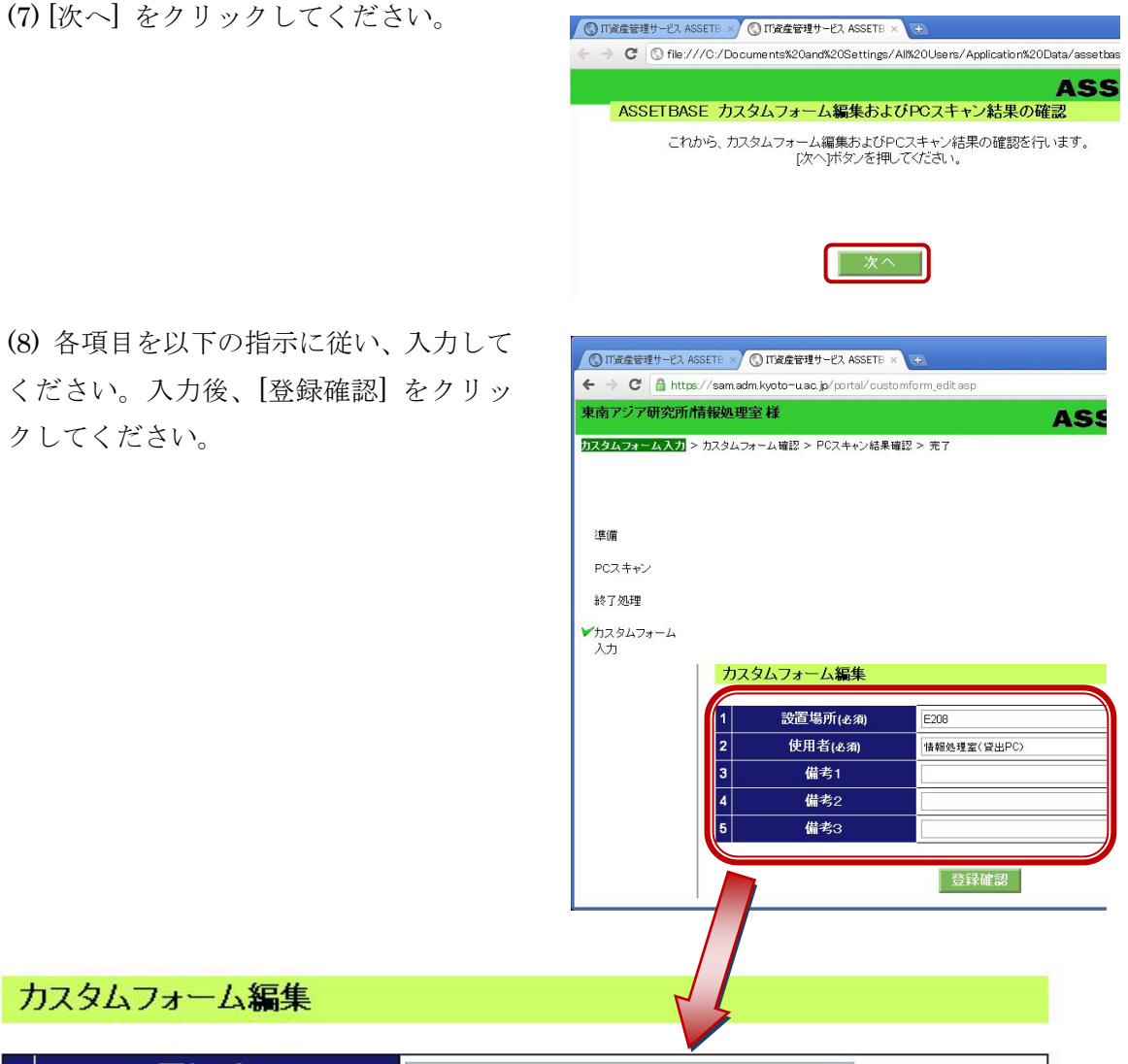

| 1 | 設置場所(必須) | E208        |
|---|----------|-------------|
| 2 | 使用者(必須)  | 情報処理室(貸出PC) |
| 3 | 備考1      | 東南太郎・私物     |
| 4 | 備考2      |             |
| 5 | 備考3      |             |
| ວ | 19453    |             |

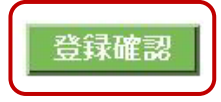

設置場所:部屋番号を記載してください(必須)

使用者: PC を利用する全員の名前を記載してください(必須)

備考1:次に該当する方はこの欄に記載してください

科研研究員-「科研代表者名」を記載してください

私物 PC-「私物」と記載してください

(9) カスタムフォーム入力内容の確認画 面です。確認後、[登録] ボタンをクリッ クしてください。訂正する場合は、[戻る] リンクをクリックしてください。

| ③ 田道建管理サービス     | ASSETE -          | ) IT波症管理サービス ASSET        | 5 × 10                |         |
|-----------------|-------------------|---------------------------|-----------------------|---------|
| € → C @ htt     | tps://sam.adm     | kyoto-uac jo/portal/o     | ustomform_confirm.asp | 습 · *   |
| 東南アジア研究所        | 所情報処理》            | 医椎                        | ASS                   | SETBASE |
| カスタムフォーム入力:     | > <u>112947</u> # | <u>ーム暗网</u> > PCスキャン彩     | J果础I27 > 完了           |         |
| 準備              |                   |                           |                       |         |
| PCスキャン          |                   |                           |                       |         |
| 終了処理            |                   |                           |                       |         |
| ✔カスタムフォーム<br>入力 |                   |                           |                       |         |
|                 | カスら               | ロムフォーム登録確                 | 2                     |         |
|                 | 以下の<br>登録する       | 内容で登録しますか?<br>5場合は「登録」ボタン | を押してください。             |         |
|                 | 1                 | 設置場所                      | E208                  |         |
|                 | 2                 | 使用者                       | 情報処理室(貸出PC)           |         |
|                 | 3                 | 備考1                       |                       |         |
|                 | 4                 | 備考2                       |                       |         |
|                 | 5                 | 借考3                       |                       |         |
|                 |                   |                           |                       |         |
|                 |                   |                           | 92 H                  |         |
|                 |                   |                           | [戻る]                  |         |

(10) PC スキャンの結果の確認画面です。サーバーに登録される内容です。必要であれば、 印刷をするか、Web ページを保存してください。

| 以下の項目か表示されます。                   | ◎ IT規度管理サービス ASSETE ■ ◎ IT規度管理サービス ASSETE × ●                                                                                                    |
|---------------------------------|----------------------------------------------------------------------------------------------------|
|                                 | ← → C Anttps://samadm.kyoto=uac.jp/portal/scan_result.asp<br>w.as. p>2-7-FH22956.#3.400a.18524.24                                                                                                    |
| 基本情報                            | ★NR × 7 * FOURING COLLECT<br>カスタムフォーム入力 > カスタムフォーム第四 > POXETOURSTEE > 発了                                                                                                    |
| PC名・OS・IP アドレス・スキャン実施日時         |                                                                                                    |
| 設置場所・使用者                        | 準備                                                                                                    |
| 備考1(科研研究員や私物 PC の場合)            | PCスキャン<br>約7処理                                                                                                    |
| ソフトウェア識別キー情報                    |                                                                                                    |
| ソフトウェアのプロダクト ID やシリアル番号など       | ASSETBASE 登録内容の確認                                                                                                    |
| インストールソフトウェア情報                  | 今回のPCスキャンにより収集された内容は以下の通りです。<br>内容を確認のうえ、画面下部の「確認」ボダンを押してください。<br>基本情報                                                                                                    |
| PC にインストールされているソフトウェア           | PC名 OS協権 IPアドレス スキャ                                                                                                    |
| (全てのソフトウェアではありません)              | Microsoft Wincosoft 010.242.039.021 2011/06/27<br>Professional(SP3)                                                                                                    |
| 9容を確認後、[確認] ボタンをクリック<br>してください。 |                                                                                                    |
|                                 | C      D      D     D      D      D      D      D      D      D      D      D      D      D      D      D      D      D      D      D      D      D      D      D      D      D      D      D     D     D |
| ビクリックして、フラワサを閉じます。              | 東南アジア研究所情報処理室様                                                                                                    |
|                                 | カスタムフォーム入力 > カスタムフォーム確認 > PCスキャン結果確認 > <mark>売了</mark>                                                                                                    |
| C スキャンは以上で終了です。                 |                                                                                                    |
|                                 | 2年(備                                                                                                    |
|                                 | PCスキャン                                                                                                    |
|                                 | <ul> <li>※1処理</li> <li>✓カスタムフォーム<br/>入力</li> </ul>                                                                                                    |
|                                 | PCスキャン完了                                                                                                    |
|                                 | PCスギャンの)すべくの手順が完了しました。                                                                                                    |

以下の項目が表示されます

[このウィンドウを閉じる]

### 4. FAQ

<Q1>

PC Scan 用ログイン ID・パスワードのページにアクセス出来ません < Internet Explorer 8>

#### <A1>

Internet Explorer 8 以下では、現在のところ「PC Scan 用ログイン ID・パスワード」のページに アクセス出来ないことが確認されています。

Internet Explorer 8以下をご利用の方は、ローカルページにアクセスし、「情報処理室」ナビゲー ションバーより閲覧してください。

Internet Explorer 9 では問題なくアクセス出来ます。情報処理室では、Internet Explorer ダウン ロードサイトより、最新版である Internet Explorer 9 をダウンロード&アップグレードすること を強く推奨しています。

#### <Q2>

PC Scan 終了後に立ち上がるブラウザが、PC Scan にログインしたときと違うブラウザになります

<A2>

PC Scan 終了後に立ち上がるブラウザは「規定のブラウザ」に設定されているブラウザになります。 ログイン時を異なるブラウザを使用して、登録作業を行っても問題ありません。

気になる場合は、PC Scan で使用するブラウザが「規定のブラウザ」に設定されていることを確認 してください。 5. 問い合わせについて

PC Scan 中に深刻なトラブルが生じた時は、すぐに情報処理室に連絡してください。

それ以外の質問等は、電話での問い合わせは受け付けていません。 お手数ですが、情報処理室 HP に PC Scan 専用の問い合わせページを準備していますので、 そちらから問い合わせてください。

よろしくお願いします。

◆ 情報処理室 HP: PC Scan 専用問い合わせページ http://www.cseas.kyoto-u.ac.jp/info/contactus-ja/pc-scan-ja